## Log In

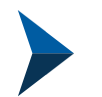

#### Visit

- <u>https://bigskymt.extranet.simpleviewcrm.com/login/#/login</u>
- On your web browser

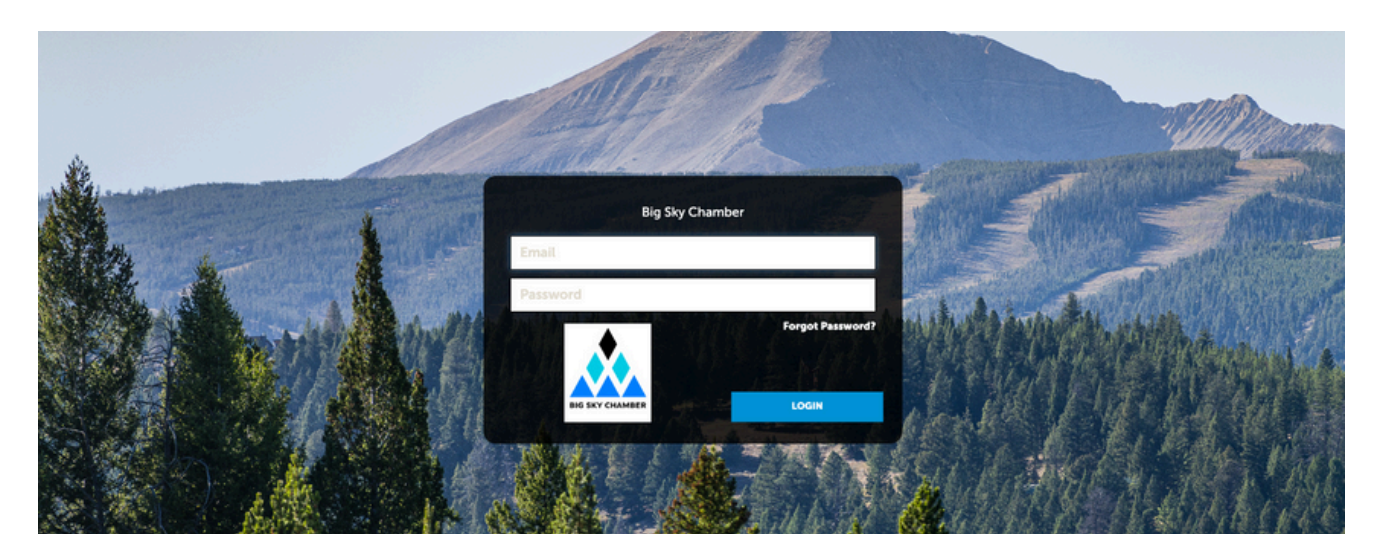

### **1** Provide the Credentials

- These were sent to you from a Simpleview email, NOT chamber.
- If this is your first time, you will be prompted to reset your password.

### **2** Don't Have Your Login?

- Try "Forgot Password".
- If this does not prompt a new login, contact info@bigskychamber.com

#### BIG SKY ACHAMBER

bigskychamber.com | 406-995-3000 \*Some resources in the Member Portal are for Chamber Members Only

### **Member Portal**

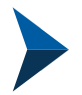

#### Navigate the Member Portal

In the Member Portal, you will be able to:

- Update account information
- Update contact information
- Submit events\*
- Add lodging and dining specials\*
- Review Partner Bulletins\*

- Update your listing
- Photos
- Key search terms
- Hours
- Location

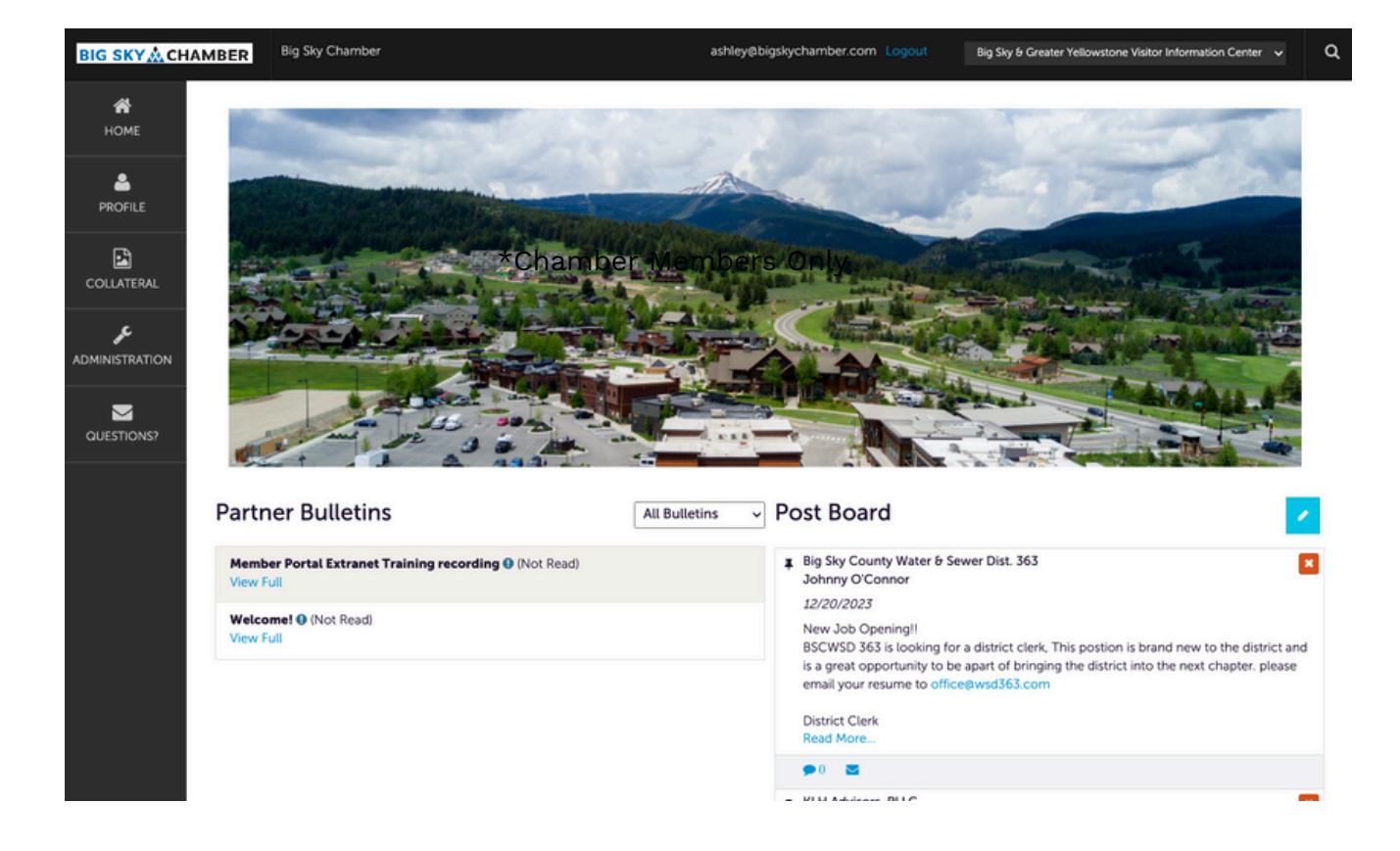

#### **BIGSKY** CHAMBER

bigskychamber.com | 406-995-3000 \*Some resources in the Member Portal are for Chamber Members Only

# **Member Portal**

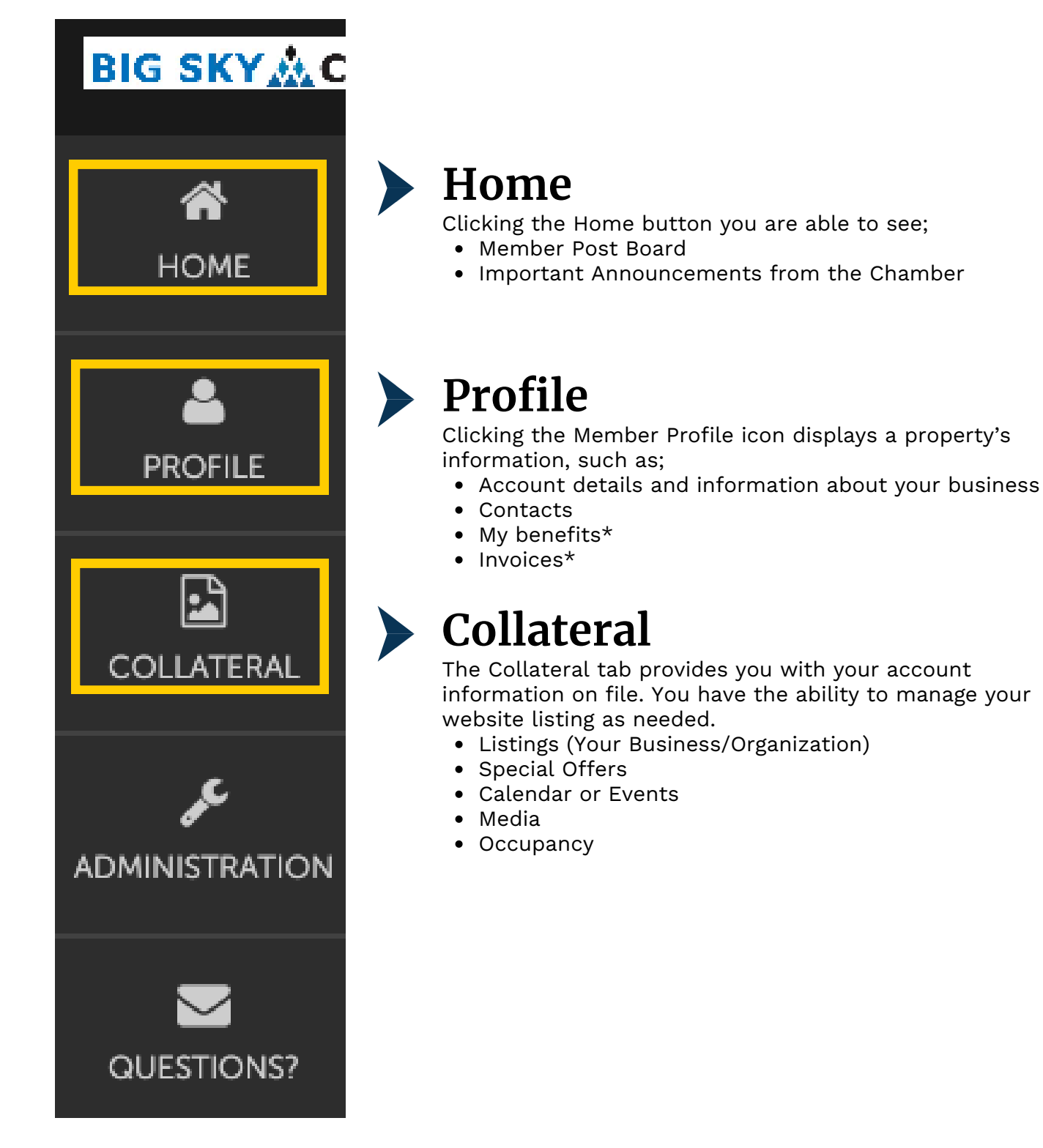

#### **BIGSKY** CHAMBER

bigskychamber.com | 406-995-3000 \*Some resources in the Member Portal are for Chamber Members Only